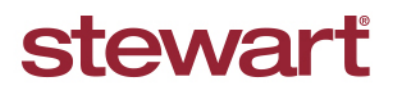

Real partners. Real possibilities.™

#### Stewart Access: AIM+ Jackets

**Quick Reference Card** 

#### **Create Policy**

To Create a Policy within AIM+, use the following steps:

#### Steps

- 1. Click the **Policies** Data Entry Group.
- 2. Many of the fields are unchanged. Additional fields are illustrated.

| Data Entry Groups 7                                   | 1117151030 : Policies Policies |                                |               |                         |                         |                   |                    |
|-------------------------------------------------------|--------------------------------|--------------------------------|---------------|-------------------------|-------------------------|-------------------|--------------------|
| Properties     Parties                                | P E 🖬 🚧 🔍 🛛 🚥                  | i 💽 🐏 🎬 🛃                      |               |                         |                         |                   |                    |
| Title Charges                                         | Total File Premium:            | Not Transmitted Policy: NEW PC | DLICY         |                         |                         |                   |                    |
|                                                       | \$0.00                         | Underwriter *                  |               | Agent *                 | Transaction Type *      | Total Premium     |                    |
| Documents                                             | Policies                       | STGC Stewart Title Guaranty    | Company 🔽     | 060062 060062 💌         | N New 🔻                 | \$0.00            |                    |
| - 1099-5                                              | NEW POLICY                     | Form Name *                    |               | Policy *                | Serial Number *         |                   |                    |
| <ul> <li>Disbursements</li> <li>File Notes</li> </ul> |                                |                                | ▼ ×           | <b>•</b>                | 0                       | ]                 |                    |
| CPL                                                   |                                | Policy Date * Issue D          | ate           | Property *              | Coun                    | ty / State        |                    |
| Credit Distribution                                   |                                | • ×                            | <b>▼</b> ×    | Property 1              | ▼× Aleut                | ians East / AK    |                    |
| Tevenue Reporter                                      |                                | Lender                         |               | Agency Location *       | DeFi Deicque            |                   |                    |
|                                                       |                                |                                |               |                         | Rei Reissue             |                   |                    |
|                                                       |                                | Liability * Gro                | oss Premium * | Risk Rate UW Remit      | ttance Add'l. Liability | Reissue Liability |                    |
|                                                       |                                | \$0.00                         | \$0.00        | \$0.00                  | \$0.00                  | \$0.00            |                    |
|                                                       |                                | Premium Tax Mu                 | nicipality    | Parish/Rate Code        | Agent Parish C          | Iode              |                    |
|                                                       |                                | \$0.00                         |               |                         |                         |                   | -                  |
|                                                       |                                | B Besidential                  | 1             | Treaty Reinsurance Code | • •                     | Auth, Code        |                    |
|                                                       |                                | Transaction Code               |               |                         |                         |                   |                    |
|                                                       |                                |                                |               | Rate Neo. Reinsuran     | ire                     |                   |                    |
|                                                       |                                |                                |               |                         |                         |                   | Save & Exit Cancel |

Please Note: The Issue date will not appear until the Policy is Issued.

- 3. Enter the Lender.
- 4. Enter the Agency Location.
- 5. If preparing a Refi or Reissue policy, click Refi or Reissue. Enter the required fields marked with asterisks.

| Lender        | Ag                       | jency Location *   |              |               |   |
|---------------|--------------------------|--------------------|--------------|---------------|---|
|               |                          |                    | 🔻 🗌 ReFi 🗹 R | eissue        |   |
| Underwriter * | Original Policy Number * | Liability Amount * | Date *       | Jacket Type * |   |
|               | •                        |                    | <b>▼</b> ×   |               | • |

6. Enter the remainder of the fields as you normally would.

Note: Do not forget to enter the Transaction Codes appropriate for your policy or endorsement.

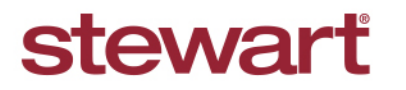

Real partners. Real possibilities.™

## Stewart Access: AIM+ Jackets

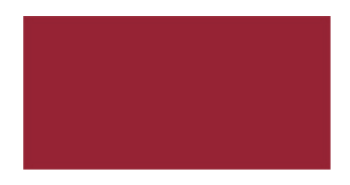

| Policies                                                                                                    |                                                                                                    |                                   |  |  |  |  |
|----------------------------------------------------------------------------------------------------|----------------------------------------------------------------------------------------------------|-----------------------------------|--|--|--|--|
| Policy or Endorsement                                                                                                    | nt data saved.                                                                                                    | ×                                 |  |  |  |  |
| P E 🔲 🗛 🔍 >                                                                                                    | < 號 201                                                                                                    |                                   |  |  |  |  |
| Total File Premium:                                                                                                    | Not Transmitted Policy: M-0000-XXXXX3718 DRAFT                                                                                                    |                                   |  |  |  |  |
| \$0.00 Policies M-0000-XXXX3718                                                                                                    | Underwriter *     Agent *     Transaction Type *     Total Premium       STGC     Stewart Title Guaranty Company     060062     060062     N     New     \$0.00       Form Name *     Policy *     Serial Number *     Serial Number *     Serial Number *     Serial Number *                                                                                                    |                                   |  |  |  |  |
|                                                                                                    | O6 STG Loan Policy w/Ends         M - 3302         Issue Date         M - 3302           Policy Date *         Issue Date         Property         County / State           10/10/2016         M         M - 302         M - 302                                                                                                    |                                   |  |  |  |  |
|                                                                                                    | Lender * Agency Location * Bank of America   V 1980 Post Oak  Refi Reissue                                                                                                    |                                   |  |  |  |  |
| Note: St                                                                                                    | rewart Access provides Serial Numbers, therefore there is no need to imp                                                                                                    | oort and maintain inventory.      |  |  |  |  |
| 1117151030 : Policies Policies                                                                                                    | to issue the policy.                                                                                                    |                                   |  |  |  |  |
| Policy or Endorsement                                                                                                    | nt data saved.                                                                                                    | ×                                 |  |  |  |  |
| P E 🖬 🚧 🔍 >                                                                                                    |                                                                                                    |                                   |  |  |  |  |
| Total File Premium:                                                                                                    | Not Transmitted Policy: M-0000-XXXXX3718 DR&FT                                                                                                    |                                   |  |  |  |  |
| \$0.00<br>Policies                                                                                                    | Underwriter *         Agent *         Transaction Type *         Total Premium           STGC         Stewart Title Guaranty Company         I060062         N         New         \$0.00                                                                                                    |                                   |  |  |  |  |
| N 0000 VERENOTA 0                                                                                                    |                                                                                                    |                                   |  |  |  |  |
| M-0000-XXXX3718                                                                                                    | Form Name * Policy * Serial Number *                                                                                                    |                                   |  |  |  |  |
| <mark>M-0000-XXXXX3718</mark>                                                                                                    | Form Name *         Policy *         Serial Number *           O6 STG Loan Policy w/Ends         ▼ ×         M-9302         ▼           Policy bate *         Torcie Date         Promethy         Coupty / State                                                                                                    |                                   |  |  |  |  |
| M-0000-XXXX3718                                                                                                    | Form Name *     Policy *     Serial Number *       06 STG Loan Policy w/Ends     ▼ X     M-9302     ▼       Policy Date *     Issue Date     Property     County / State       10/10/2016     ▼ X     ▼ ×     Property 1     ▼ X                                                                                                    |                                   |  |  |  |  |
|                                                                                                    | Form Name *     Policy *     Serial Number *       06 STG Loan Policy w/Ends     ×     M-9302     >       Policy Date *     Issue Date     Property     Country / State       10/10/2016     ×     ×     Property     Country / State       Lender *     Agency Location *     Partice description     Partice description                                                                                                    |                                   |  |  |  |  |
| ⊢ <u>M-0000-xxxxx3718</u>                                                                                                    | Form Name *       Policy *       Serial Number *         06 STG Loan Policy w/Ends       ×       M-9302       ©         Policy Date *       Issue Date       Property       County / State         10/10/2016       ×       ×       Property       County / State         Lender *       Agency Location *       Bank of America       1980 Post Oak       ReFi       Reissue         Abber is unmasked and the Issue Date is populated with today's date. All of the Issue Date is populated with today's date.       All of the Issue Date is populated with today's date.       All of the Issue Date is populated with today's date.                                                                                                    | ther fields are dimmed and cannot |  |  |  |  |
| The Serial Num                                                                                                    | Form Name * Policy * Serial Number * Of STG Loan Policy w/Ends  V M-9302 Vote * Issue Date Property County / State 10/10/2016 V Property County / State 10/10/2016 V Agency Location * Bank of America V 1980 Post Dak V ReFi Reissue  Aber is unmasked and the Issue Date is populated with today's date. All o                                                                                                    | ther fields are dimmed and cannot |  |  |  |  |
| → M-0000-XXXXX3718<br>The Serial Num<br>Policies<br>P E A A Q ><br>Total File Premium:                                             | Form Name *       Policy *       Serial Number *         06 STG Loan Policy w/Ends       ×       M-3302       County / State         Policy Date *       Issue Date       Property       County / State         10/10/2016       ×       Agency Location *       Bank of America       1980 Post Oak       ReFi         Bank of America       1980 Post Oak        ReFi       Reissue                                                                                                    | ther fields are dimmed and cannot |  |  |  |  |
| M-0000-XXXX3718<br>Fhe Serial Num<br>Policies<br>P E A A C. ><br>Total File Premium:<br>\$0.00<br>Policies                         | Form Name *       Policy *       Serial Number *         D6 STG Loan Policy w/Ends       X       M-3302       Serial Number *         Policy Date *       Issue Date       Property       County / State         10/10/2016       X       Property       County / State         10/10/2016       X       Agency Location *         Bank of America       1980 Post Oak       ReFi         Not Transmitted Policy: M-0000-198523718 ISSUED         Underwriter *       Agent, *       Transaction Type *         Total Premium       STGC       Total Premium         STGC       Stewart Title Guaranty Company       060062       N                                                                                                    | ther fields are dimmed and cannot |  |  |  |  |
| → M-0000-XXXXX3718<br>The Serial Num<br>Policies<br>P E → M C ><br>Total File Premium:<br>\$0.00<br>Policies<br>→ M-0000-198523718 | Form Name * Policy * Serial Number * Policy WEnds  Policy WEnds  Property  County / State 10/10/2016  VEXTERS Property  County / State Property  County / State Property  County / State Property  Aleutians East / AK Lender *  Agency Location * Bank of America  1980 Post Oak  ReFi Reissue  Agency Location * ReFi Reissue  Agency Location * Refi Reissue  Not Transmitted Policy: M-0000-198523718 155UED  Underwriter *  Agenc *  Policy *  State Transmitted Policy: M-0000-198523718 155UED  Underwriter * Policy * Policy * State State Sta | ther fields are dimmed and cannot |  |  |  |  |
| └ M-0000-XXXX3718                                                                                                    | Form Name *       Policy *       Serial Number *         D6 STG Loan Policy w/Ends       X       M-9302       Serial Number *         Policy Date *       Issue Date       Property       County / State         10/10/2016       X       Property       County / State         10/10/2016       X       Property       ReFi         Ressue       1980 Post Date       ReFi       Reissue                                                                                                    | ther fields are dimmed and cannot |  |  |  |  |
|                                                                                                    | Form Name *       Policy *       Serial Number *         D6 STG Loan Policy w/Ends       X       M-3302       County / State         Policy Date *       Issue Date       Property       County / State         10/10/2016       X       Agency Location *       Bank of America       1980 Post Oak       ReFi         Reber is unmasked and the Issue Date is populated with today's date. All o         Mot Transmitted Policy: M=0000-198523718 ISSUED         Underwriter *       Agent *       Transaction Type *       Total Premium         STGC       Stewart Title Guaranty Company       060062       060062       900022       N       New *       \$0.00         Form Name *       Policy Heissue Date *       Policy Heissue State       Y       198523718       \$0.00         Form Name *       Policy ate *       Issue Date       Property       County / State         Policy Date *       Issue Date       Property       County / State       \$0.00         Policy Date *       Issue Date       Property       County / State       \$0.00         Policy Date *       Issue Date       Property       County / State       \$0.00         Property       County / State       Property       County / State       \$0.00         Property 1                                                                                                    | ther fields are dimmed and cannot |  |  |  |  |
| └ M-000-XXXX3718<br>Fhe Serial Num<br>Policies<br>P E  M C  ><br>Total File Premium:<br>\$0.00<br>Policies<br>└ M-0000-198523718   | Form Name * Policy * Serial Number *<br>Policy Date * Serial Number *<br>Policy Date * Issue Date Property County / State<br>Property 1 * Aleutians East / AK<br>Lender * Agency Location *<br>Bank of America * 1980 Post Oak * ReFi Reissue<br>Theber is unmasked and the Issue Date is populated with today's date. All o<br>Not Transmitted Policy: M-0000-198523718 ISSUED<br>Underwriter * Agent * Transaction Type * Total Premium<br>STGC Stewart Title Guaranty Company Policy # Verial Number *<br>Policy * Verial Number *<br>Policy * Verial Number *<br>Policy * Verial Number *<br>Policy Date *<br>Policy Date *<br>Policy Date *<br>Property County / State<br>Property County / State<br>Property County / State<br>Property County / State<br>Property County / State<br>Property County / State<br>Property Aleutians East / AK<br>Aleutians East / AK                                                                                                    | ther fields are dimmed and cannot |  |  |  |  |

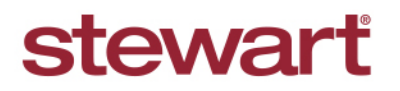

Real partners. Real possibilities.™

## Stewart Access: AIM+ Jackets

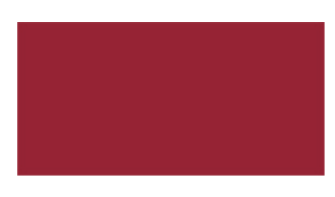

# **Quick Reference Card**

| Note: Some fields ma  | y be Revised by sele | ecting the Revise icc   | on. 🗾 Those fi | ields are shown  | below             |
|-----------------------|----------------------|-------------------------|----------------|------------------|-------------------|
| Liability *           | Gross Premium *      | Risk Rate               | UW Remittance  | Add'l. Liability | Reissue Liability |
| ▼ \$250,000.00        | \$0.00               | \$0.00                  | \$0.00         | \$0.00           | \$0.00            |
| Premium Tax<br>\$0.00 | Municipality         | Parish/Rat              | e Code         | Agent Parish Co  | ode               |
| Policy Property Type  | HOI                  | Treaty Reinsurance Code |                | Auth. Code       |                   |
|                       |                      |                         |                | <b>* *</b>       |                   |

If you Revised your jacket information, click Issue to "re-issue" the Policy Jacket.

10. Print the Jacket from the Documents data entry group as usual.